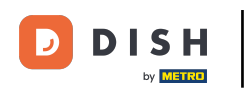

• Ti trovi nella home page del negozio. Prima di effettuare un ordine puoi selezionare se gli ordini devono essere consegnati o ritirati .

| Pizzeria Bella Italia                                                     |                                       |                   |     | View Menu Login Register Er  | glish 🗸 |
|---------------------------------------------------------------------------|---------------------------------------|-------------------|-----|------------------------------|---------|
| <b>Pizzeria Bella Italia</b><br>Metrostr. 1, Düsseldorf 40235,<br>Germany | We are open<br>Saturday 10:00 - 15:00 |                   |     |                              |         |
| How do you want to get your order?                                        |                                       | Delivery Pick-    | φ   | Your Order                   |         |
| Menu Working Hours Info                                                   |                                       |                   |     | Add menu items to your cart. |         |
| All Antipasti Salad Pizz                                                  | a Pasta Other Meat                    | Risottos Desserts | r > | Checkout                     |         |
| Antipasti                                                                 |                                       |                   | ^   |                              |         |
| Vegetables<br>Allergens: contains nuts                                    |                                       | €6.70             | +   |                              |         |
| Pablo Specials<br>A tasty food                                            |                                       | €15.00            | +   |                              |         |
|                                                                           |                                       |                   |     |                              |         |

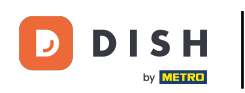

# Si aprirà una finestra pop-up. Ora scegli tra consegna o ritiro .

| Pizzeria Bella Italia   Metrostr. 1, Düsseldorf 40235,   Germany   How do you want to get your order?   Delivery   Delivery   Divery   Bit   Menu   Working Hours   Info   All Antipasti Salad Pizza Pasta Other Meat Risotos Deserts Checkout Checkout |  |
|----------------------------------------------------------------------------------------------------|--|
| Delivery Pick-up   in 60 min in 30 min   How do you want to get your order?   What's your delivery address?   What's your address & postcode to order   All Antipasti Salad Pizza Pasta Other Meat Risottos Desserts I   Antipasti   Checkout           |  |
| Menu       Working Hours       Info         All       Antipasti       Salad       Pizza       Pasta       Other       Meat       Risottos       Desserts       I       Checkout                                                                         |  |
| Menu Working Hours Info     All Antipasti     Salad Pizza     Pasta Other     Meat     Risottos     Desserts     Checkout                                                                                                    |  |
| All     Antipasti     Salad     Pizza     Pasta     Other     Meat     Risottos     Desserts     *     Checkout                                                                                                    |  |
| Antipasti ^                                                                                                    |  |
|                                                                                                    |  |
| Vegetables     €6.70       Allergens: contains nuts                                                                                                    |  |
| Pablo Specials     €15.00       A tasty food                                                                                                    |  |

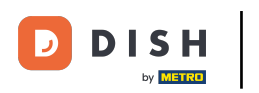

Se scegli di farti consegnare l'ordine, inserisci l' indirizzo di consegna.

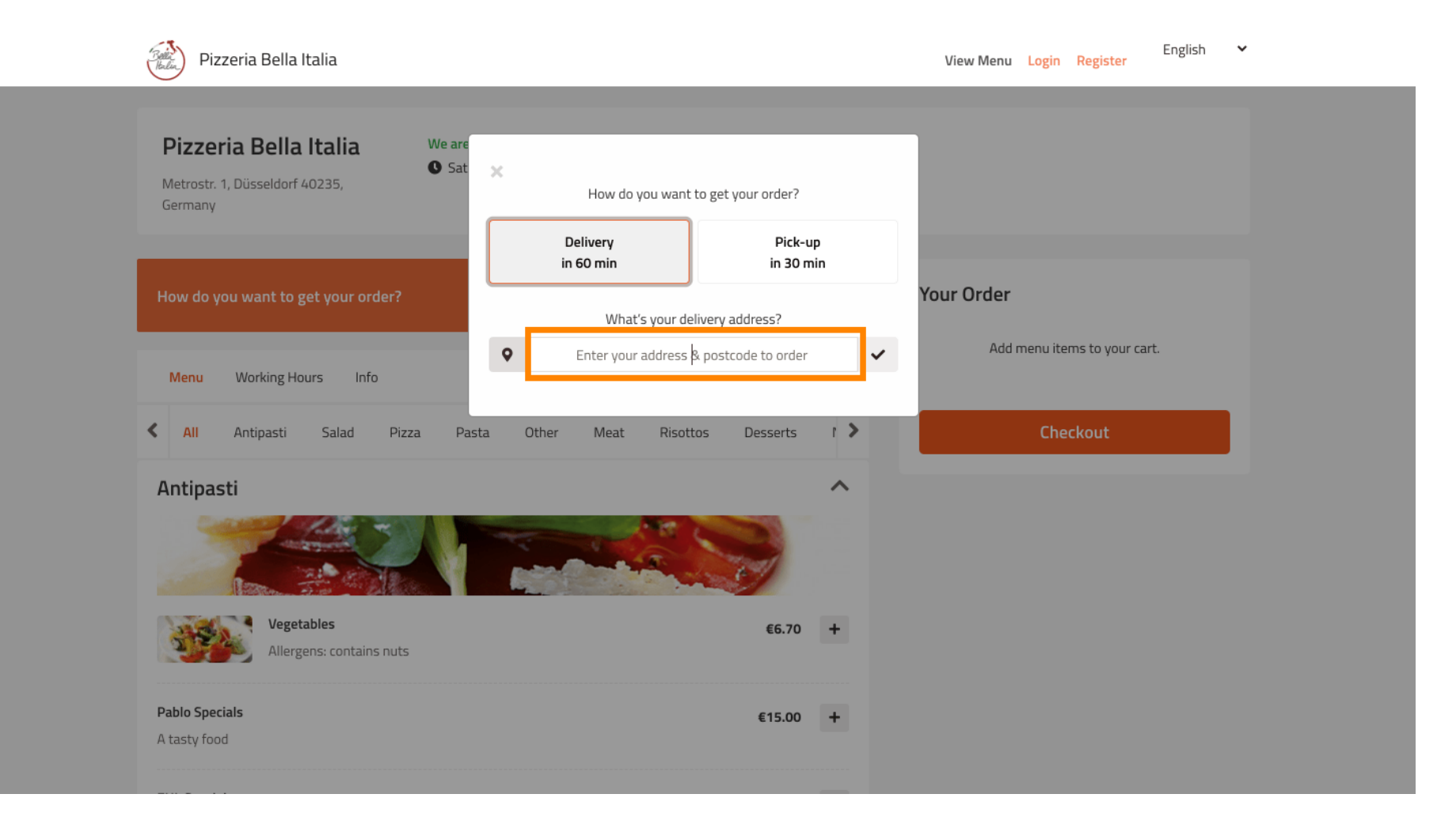

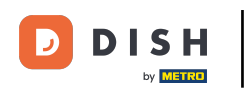

# E confermatelo cliccando sul segno di spunta .

| Dizzoria Bolla Italia Weare                                                                                                    |                        |                                 | _                                                |  |
|----------------------------------------------------------------------------------------------------|------------------------|---------------------------------|--------------------------------------------------|--|
| Metrostr. 1, Düsseldorf 40235,<br>Germany                                                                                                    | K<br>How do you want t | o get your order?               |                                                  |  |
|                                                                                                    | Delivery<br>in 60 min  | Pick-up<br>in 30 min            |                                                  |  |
| How do you want to get your order?                                                                                                    | What's your deli       | ivery address?                  | Your Order                                       |  |
| Menu Working Hours Info                                                                                                    | Metro Strasse          | 1 Düsseldorf                    | <ul> <li>Add menu items to your cart.</li> </ul> |  |
|                                                                                                    |                        |                                 |                                                  |  |
| C All Antipasti Salad Pizza Pasta                                                                                                    | Other Meat Risotto     | os Desserts I >                 | Checkout                                         |  |
| <ul> <li>All Antipasti Salad Pizza Pasta</li> <li>Antipasti</li> </ul>                                                                                                    | Other Meat Risotto     | os Desserts r >                 | Checkout                                         |  |
| All Antipasti Salad Pizza Pasta Antipasti                                                                                                    | Other Meat Risotto     | os Desserts ( )                 | Checkout                                         |  |
| All       Antipasti       Salad       Pizza       Pasta         Antipasti       Entipasti       Entipasti       Entipasti         Vegetables       Allergens: contains nuts       Entipasti | Other Meat Risotto     | os Desserts r ><br>∧<br>€6.70 + | Checkout                                         |  |

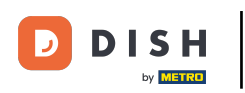

Ora scegli se desideri che l'ordine venga consegnato il prima possibile o più tardi .

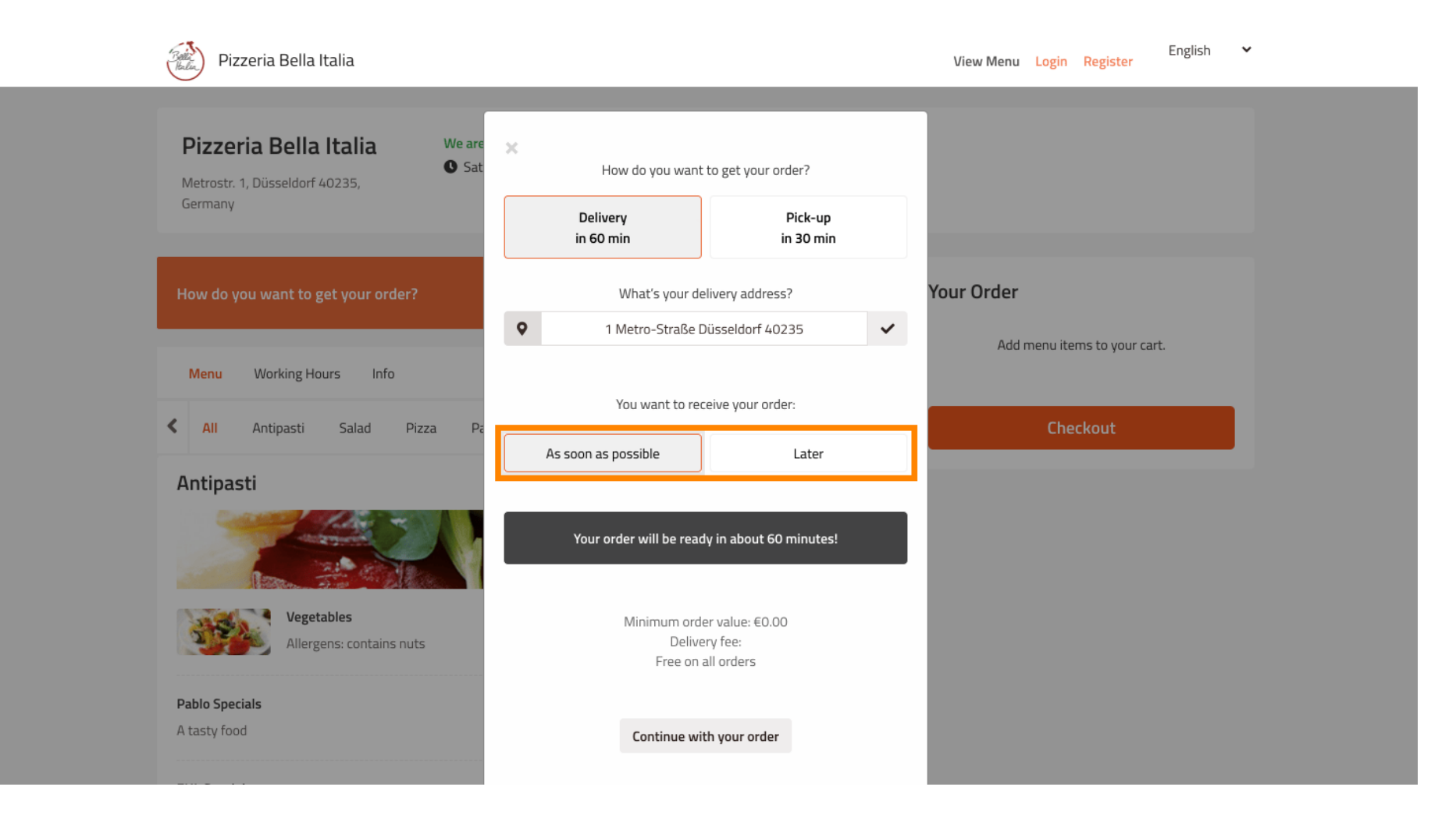

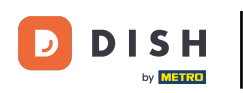

Se si sceglie un orario successivo, è necessario specificarlo inserendo il giorno e l'ora della consegna.

| Pizzeria Bella Italia                                                                                    | View Menu Login Register English 💙                                                                                                    |  |
|----------------------------------------------------------------------------------------------------|----------------------------------------------------------------------------------------------------|--|
| Pizzeria Bella Italia We are<br>Metrostr. 1, Düsseldorf 40235,<br>Germany                                | How do you want to get your order?  Delivery Pick-up in 60 min in 30 min                                                                                                    |  |
| How do you want to get your order?                                                                       | What's your delivery address?     Your Order       I Metro-Straße Düsseldorf 40235     Image: Comparison of the straight of the straight of the strai |  |
| Menu         Working Hours         Info           Image: All Antipasti Salad Pizza Patron         Patron | You want to receive your order:     Checkout                                                                                                    |  |
| Antipasti                                                                                                | 11 May 2021<br>11:15                                                                                                    |  |
| Pablo Specials         A tasty food                                                                      | Minimum order value: €0.00<br>Delivery fee:<br>Free on all orders                                                                                                    |  |
|                                                                                                    | Continue with your order                                                                                                    |  |

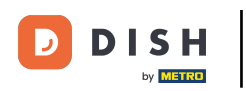

# • Quindi clicca su continua con il tuo ordine .

| Pizzeria Bella Italia                                                            |                                                       | English <b>V</b> iew Menu Login Register |
|----------------------------------------------------------------------------------|-------------------------------------------------------|------------------------------------------|
|                                                                                  | How do you want to get your order?                    |                                          |
| Pizzeria Bella Italia We are<br>Sat<br>Metrostr. 1, Düsseldorf 40235,<br>Germany | Delivery Pick-up<br>in 60 min in 30 min               |                                          |
|                                                                                  | What's your delivery address?                         |                                          |
| How do you want to get your order?                                               | <ul> <li>♥ 1 Metro-Straße Düsseldorf 40235</li> </ul> | Your Order                               |
| Menu Working Hours Info                                                          | You want to receive your order:                       | Add menu items to your cart.             |
| K All Antipasti Salad Pizza Pa                                                   | As soon as possible Later                             | Checkout                                 |
| Antipasti                                                                        | 11 May 2021                                           |                                          |
|                                                                                  | 12:00<br>Minimum order value: €0.00                   |                                          |
| Vegetables Allergens: contains nuts                                              | Delivery fee:<br>Free on all orders                   |                                          |
| Pablo Specials<br>A tasty food                                                   | Continue with your order                              |                                          |
|                                                                                  |                                                       |                                          |

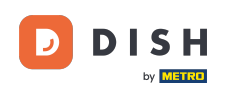

i Ora vedrai i dettagli dell'ordine inserito .

| Pizzeria Bella Italia                                                           |                          | View Menu Login             | English ¥        |
|---------------------------------------------------------------------------------|--------------------------|-----------------------------|------------------|
| Pizzeria Bella Italia<br>Metrostr. 1, Düsseldorf 40235,<br>Germany              |                          |                             |                  |
| Your order settings<br>9 1 Metro-Straße Düsseldorf 40235<br>9 11 May 2021 12:00 | <u>Edit</u>              | Your Order<br>Add menu item | ns to your cart. |
| Menu Working Hours Info                                                         |                          | Chec                        | kout             |
| All Antipasti Salad Pizza Pasta Other M                                         | Meat Risottos Desserts ( | •                           |                  |
|                                                                                 |                          |                             |                  |
| Vegetables<br>Allergens: contains nuts                                          | €6.70 +                  |                             |                  |
| Pablo Specials                                                                  | €15.00 +                 |                             |                  |

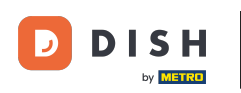

Se desideri modificare le impostazioni del tuo ordine , clicca semplicemente su Modifica .

| Pizzeria Bella Italia                                                           |                       | Eng<br>View Menu Login Register            | glish 🗸 |
|---------------------------------------------------------------------------------|-----------------------|--------------------------------------------|---------|
| Pizzeria Bella Italia<br>Metrostr. 1, Düsseldorf 40235,<br>Germany              |                       |                                            |         |
| Your order settings<br>♀ 1 Metro-Straße Düsseldorf 40235<br>♥ 11 May 2021 12:00 | Edit                  | Your Order<br>Add menu items to your cart. |         |
| Menu Working Hours Info                                                         |                       | Checkout                                   |         |
| All     Antipasti     Salad     Pizza     Pasta     Other     Mea               | t Risottos Desserts ( |                                            |         |
| Vegetables<br>Allergens: contains nuts                                          | €6.70 +               |                                            |         |
| Pablo Specials                                                                  | €15.00 +              |                                            |         |

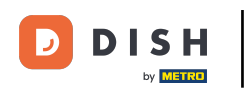

Cliccando sulle frecce a sinistra e a destra potrete scorrere tutte le categorie.

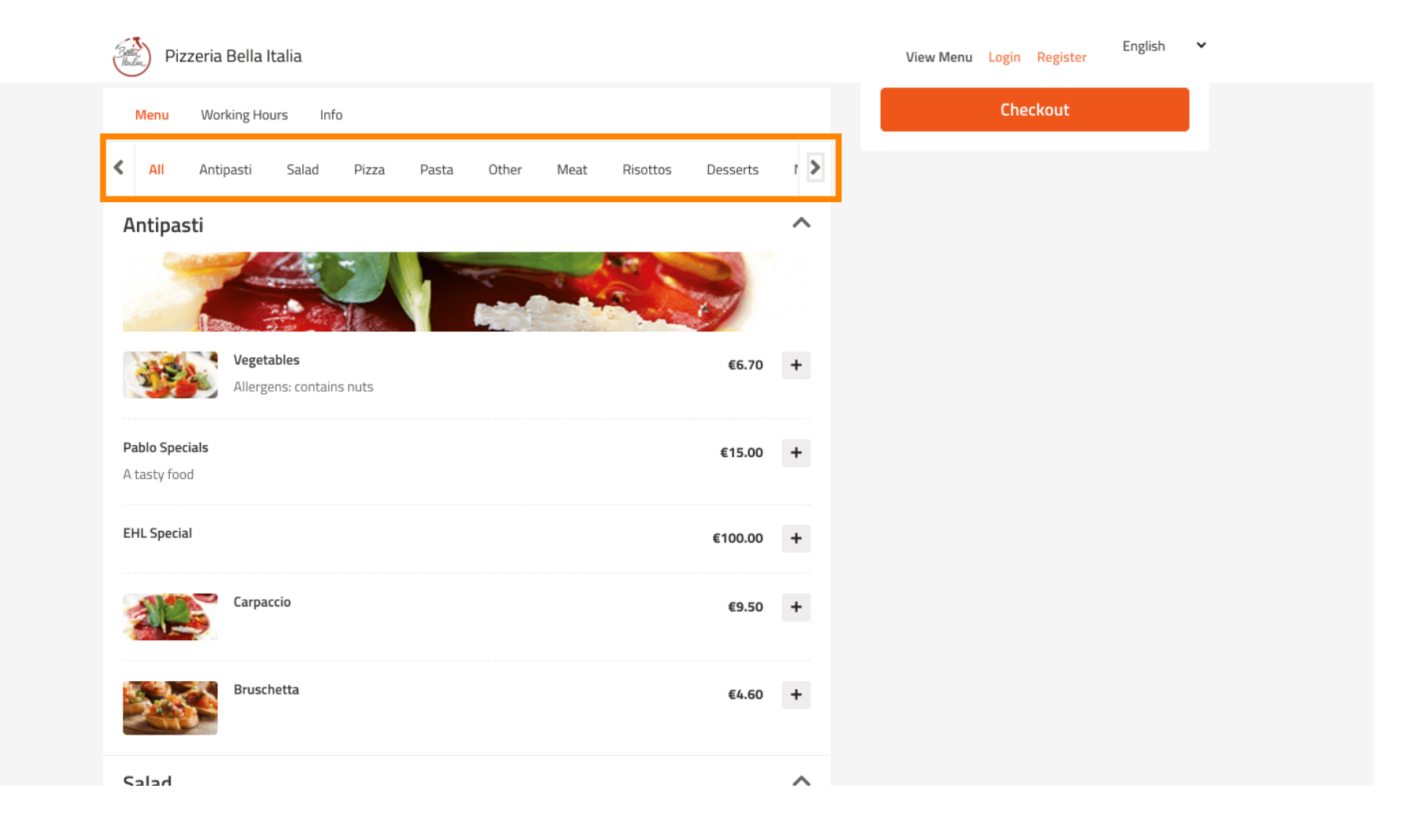

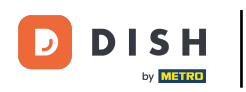

Per aggiungere una voce di menu al carrello, basta cliccare sull'icona più .

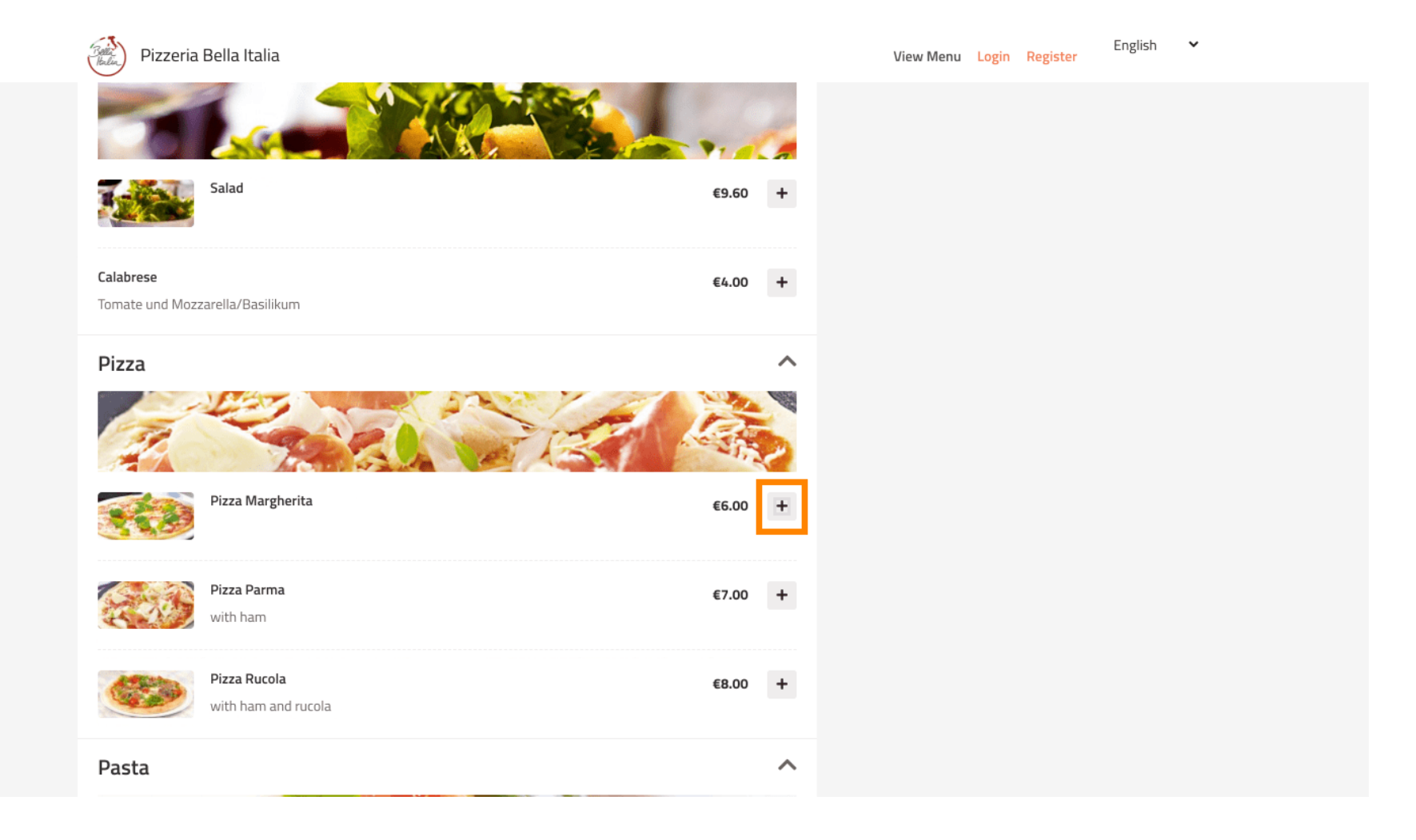

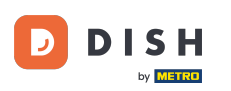

Alcune voci di menu offrono opzioni extra da aggiungere. Queste verranno visualizzate in una finestra pop-up.

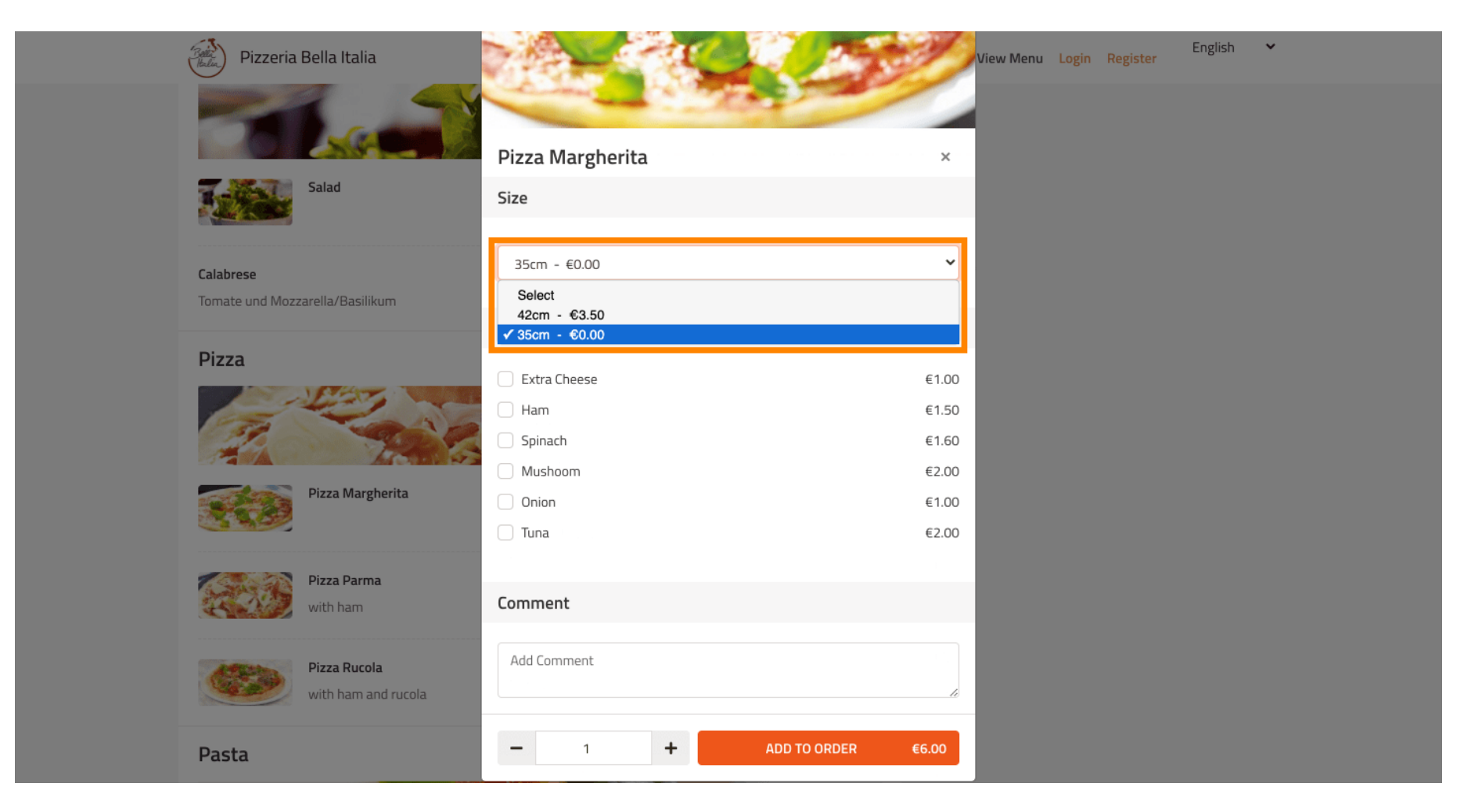

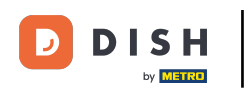

Dopo aver selezionato le opzioni desiderate, fare clic su Aggiungi all'ordine .

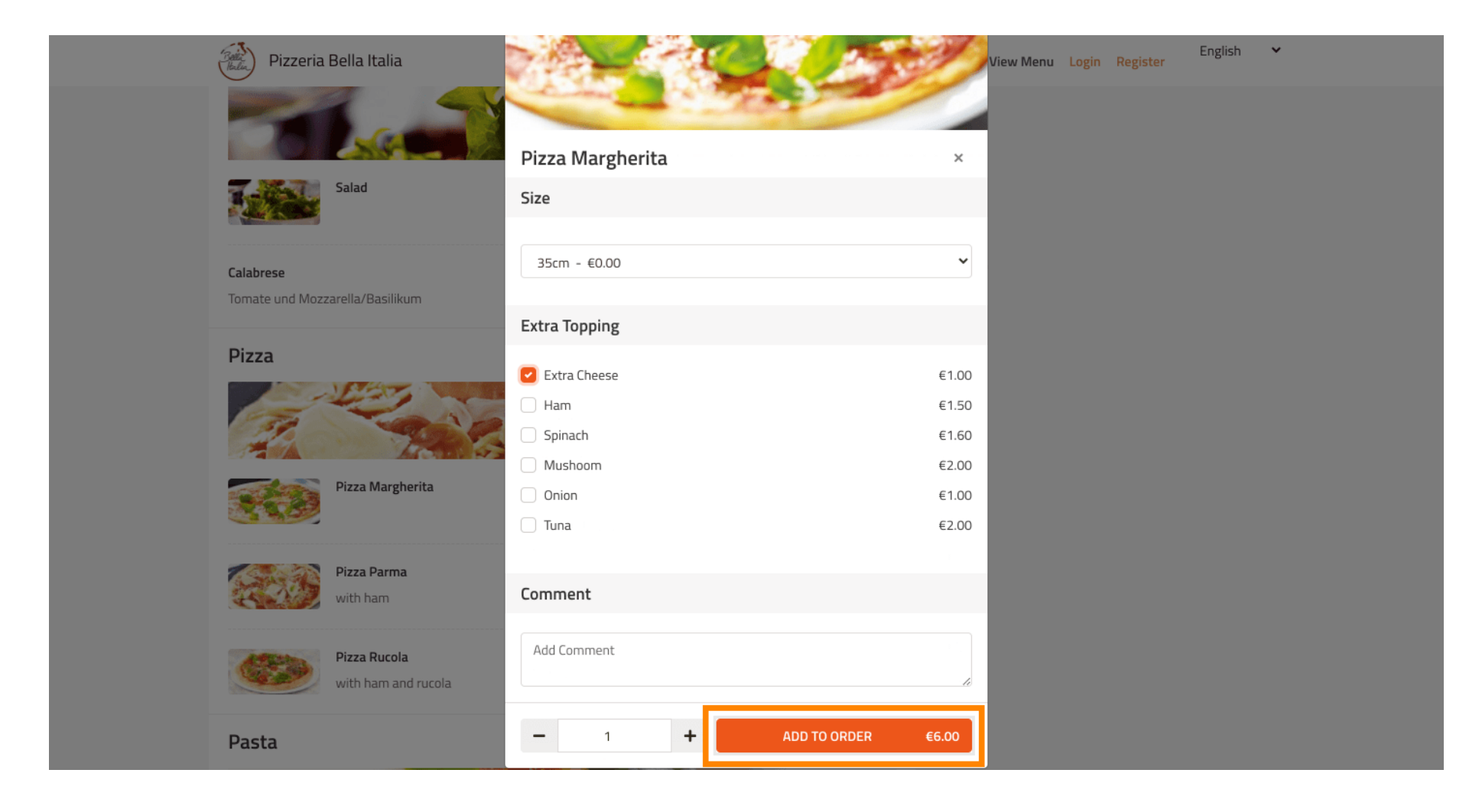

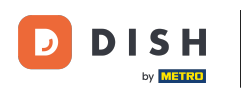

Sul lato destro puoi vedere le voci di menu che sono state aggiunte al tuo ordine.

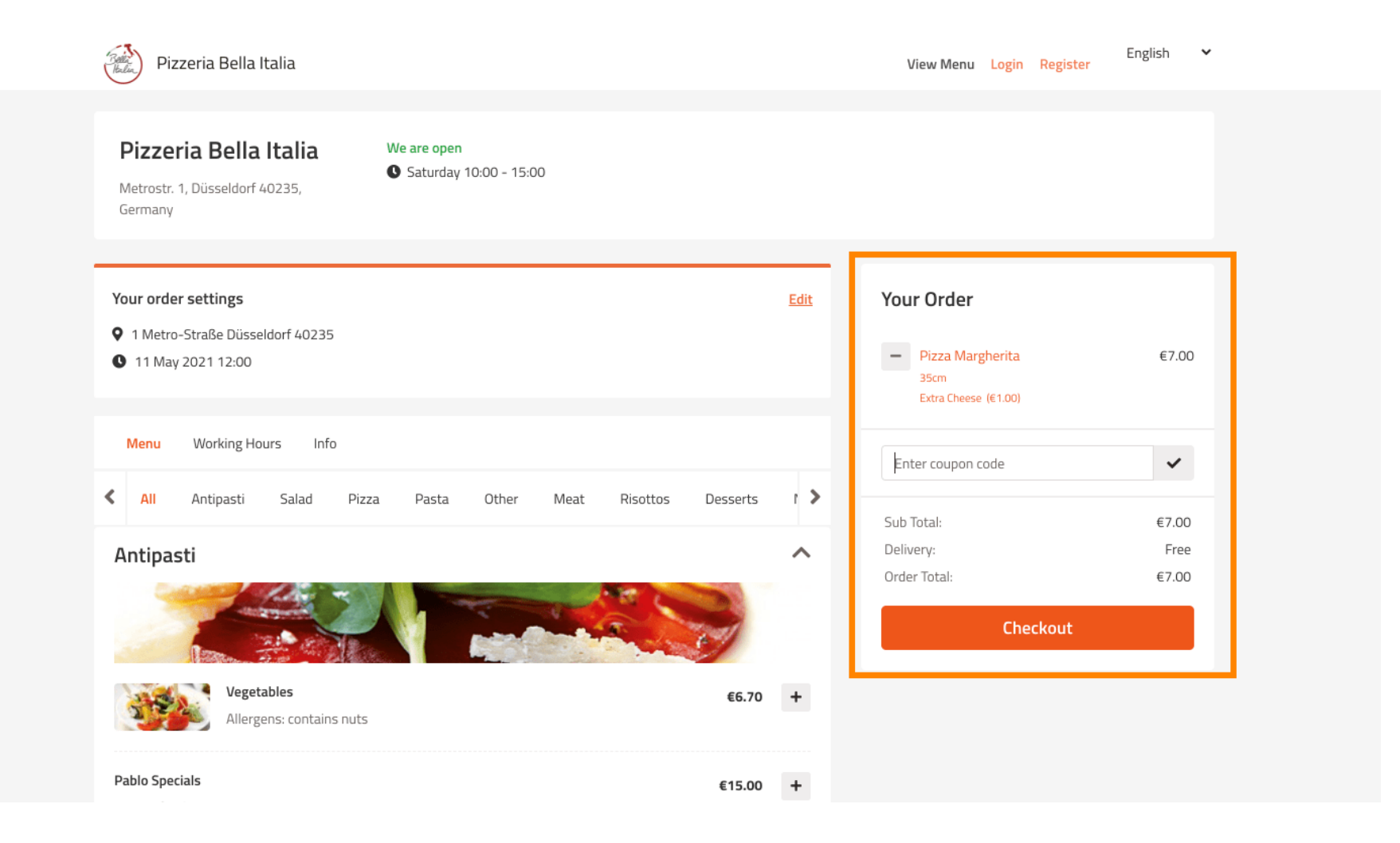

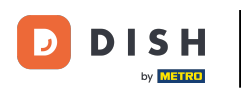

Se hai un codice coupon puoi inserirlo sotto gli articoli del tuo ordine e confermarlo cliccando sul segno di spunta.

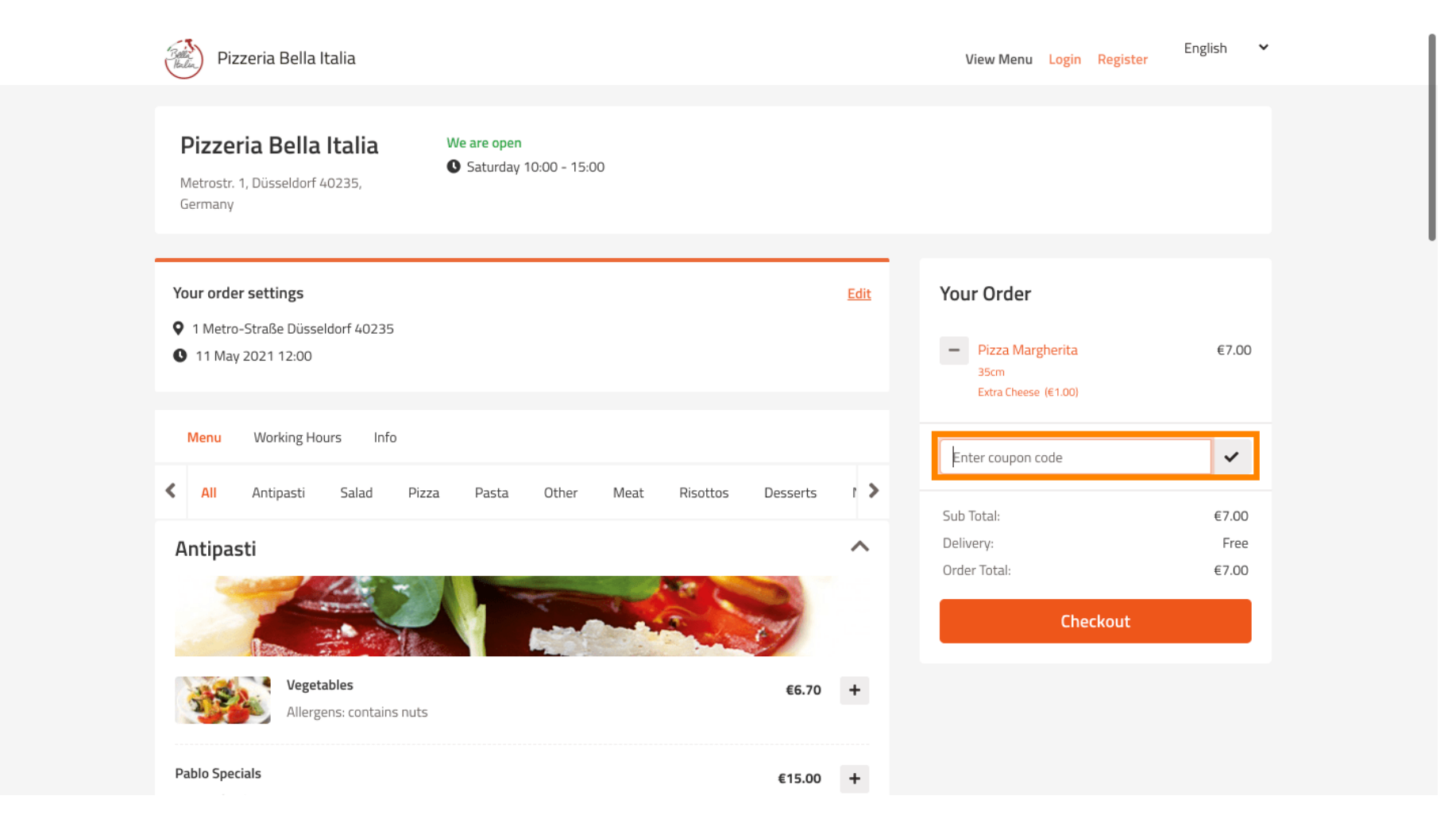

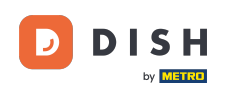

## • Ora clicca su "Checkout" se vuoi completare il tuo ordine.

| Pizzeria Bella Italia<br>Merrostr. 1, Düsseldorf 40235;<br>Tour order settings<br>1 Metro-Straße Düsseldorf 40235<br>1 1 Mery 2021 12:00<br>Menu Working Hours Info<br>Menu Working Hours Info<br>Menu Working Ho | Pizzeria Bella Italia                                                          |                              |      | View Menu Login Register                                                         | English 🗸      |
|----------------------------------------------------------------------------------------------------|--------------------------------------------------------------------------------|------------------------------|------|----------------------------------------------------------------------------------|----------------|
| Your order settings Edit   1 Metro-Straße Düsseldorf 40235   1 May 2021 12:00     Menu   Working Hours   Info   All Antipasti   Salad   Pizza   Pasta   Other   Menu   Working Hours   Info   Antipasti   Salad   Pizza   Pasta   Other   Menu   Working Hours   Info   Pizza Day   Pizza Day   Sub Total:   © 1000   Delivery:   Free   Coupon [Pizza Day]:   X   Pablo Specials     (15.00                                                                                                    | Pizzeria Bella Italia We are oper<br>Metrostr. 1, Düsseldorf 40235,<br>Germany | 10:00 - 15:00                |      |                                                                                  |                |
| <ul> <li>I Meru Working Hours Info</li> <li>All Antipasti Salad Pizza Pasta Other Meat Risottos Desserts I →</li> <li>Antipasti</li> <li>Vegetables<br/>Allergens: contains nuts</li> <li>Pablo Specials</li> <li>€15.00</li> </ul>                                                                                                    | Your order settings                                                            |                              | Edit | Your Order                                                                       |                |
| Menu Working Hours Info     All Antipasti Salad Pizza Pasta     Other Meat Risottos Desserts     Antipasti     Antipasti     Sub Total:     Sub Total:     Sub Total:     Checkout     Pablo Specials     Menu     Working Hours     Info     Pablo Specials     Info     Menu     Menu     Pablo Specials     Info     Menu     Menu     Menu     Menu     Menu     Menu     Menu     Sub Total:        Sub Total:        Sub Total:              Menu                                                                                                    | <ul> <li>1 Metro-Straße Dusseldorf 40235</li> <li>11 May 2021 12:00</li> </ul> |                              |      | <ul> <li>Pizza Margherita</li> <li>35cm</li> <li>Extra Cheese (€1.00)</li> </ul> | €7.00          |
| All Antipasti Salad Pizza Pasta Other Meat Risottos Desserts     Antipasti     Antipasti     Sub Total:        Sub Total:        Sub Total:        Sub Total:        Sub Total:        Sub Total:        Sub Total:        Sub Total:        Sub Total:        Sub Total:           Vegetables   Allergens: contains nuts            Pablo Specials     E15.00                                                                                                    | Menu Working Hours Info                                                        |                              |      | Pizza Day                                                                        | ~              |
| Antipasti                                                                                                    | All Antipasti Salad Pizza Pasta                                                | Other Meat Risottos Desserts | • >  | Sub Total:                                                                       | €7.00          |
| Vegetables<br>Allergens: contains nuts       €6.70       +         Pablo Specials       €15.00       +                                                                                                    | Antipasti                                                                      |                              | ^    | Delivery:<br>Coupon [Pizza Day]: 🗙                                               | Free<br>-€0.70 |
| Vegetables       €6.70       +         Allergens: contains nuts       €15.00       +                                                                                                    |                                                                                |                              |      | Order Total:<br>Checkout                                                         | €6.30          |
| Pablo Specials €15.00 +                                                                                                    | Vegetables<br>Allergens: contains nuts                                         | €6.70                        | +    |                                                                                  |                |
|                                                                                                    | Pablo Specials                                                                 | €15.00                       | +    |                                                                                  |                |

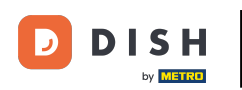

### 0

# Inserisci i dettagli del tuo ordine e scegli un metodo di pagamento. Nota: puoi anche registrarti e accedere per salvare il tuo indirizzo in un account.

| First Name                         |                      | Last Name  |          |   | Pizza Dav             | ~      |
|------------------------------------|----------------------|------------|----------|---|-----------------------|--------|
| John                               |                      | Doe        |          |   |                       |        |
| Email                              |                      | Telephone  |          |   | Sub Total:            | €7.00  |
|                                    |                      | 0170000000 |          |   | Delivery:             | Free   |
|                                    |                      |            |          |   | Coupon [Pizza Day]: 🗙 | -€0.70 |
| Delivering to                      |                      |            |          |   | Order Total:          | €6.30  |
| Enter a new or an existi           | ng delivery address. |            |          | ~ | Confirm               |        |
| Address 1                          |                      | Address 2  |          |   | Commit                |        |
| Metro-Strasse 1                    |                      |            |          |   |                       |        |
| City                               | State                |            | Postcode |   |                       |        |
| Düsseldorf                         | Deutschland          |            | 40235    |   |                       |        |
| Payment Method                     |                      |            |          |   |                       |        |
| Card Payment in R                  | estaurant            |            |          |   |                       |        |
| 🔿 Cash                             |                      |            |          |   |                       |        |
| <ul> <li>Online Payment</li> </ul> |                      |            |          |   |                       |        |

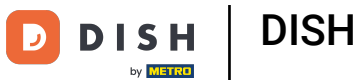

### Prima di confermare l'ordine puoi anche aggiungere commenti sul ristorante e/o sull'autista.

| Pizzeria Bella Italia                           |                          |            |          |    | View Menu Login Register | English 🗸 |
|-------------------------------------------------|--------------------------|------------|----------|----|--------------------------|-----------|
|                                                 |                          | 0170000000 | U        |    | Coupon [Pizza Day]: 🗙    | -€0.70    |
| elivering to                                    |                          |            |          |    | Order Total:             | €6.30     |
| Enter a new or an existing delivery             | address.                 |            |          | *  | Continue                 |           |
| \ddress 1                                       |                          | Address 2  |          |    | Confirm                  |           |
| Metro-Strasse 1                                 |                          |            |          |    |                          |           |
| lity                                            | State                    |            | Postcode |    |                          |           |
| Düsseldorf                                      | Deutschland              |            | 40235    |    |                          |           |
| Payment Method                                  |                          |            |          |    |                          |           |
| Card Payment in Restaurant                      |                          |            |          |    |                          |           |
| 🔘 Cash                                          |                          |            |          |    |                          |           |
| Online Payment                                  |                          |            |          |    |                          |           |
| \dd Comments                                    |                          |            |          |    |                          |           |
| Please call > Baby is sleeping                  |                          |            |          |    |                          |           |
|                                                 |                          |            |          | 0  |                          |           |
| IP Address 10.7.121.3                           |                          |            |          | 10 |                          |           |
| (Warning: Your IP Address has been logged for r | our fraud prevention mea | sures.)    |          |    |                          |           |
| - 00                                            | ·                        |            |          |    |                          |           |

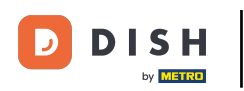

Per completare l'ordine cliccare su conferma .

| Pizzeria Bella Italia                                                           |                             |             | View Menu Login Register                                       | English 💙               |
|---------------------------------------------------------------------------------|-----------------------------|-------------|----------------------------------------------------------------|-------------------------|
| Pizzeria Bella Italia We are<br>Metrostr. 1, Düsseldorf 40235,<br>Germany       | open<br>urday 10:00 - 22:00 |             |                                                                |                         |
| Your order settings<br>9 1 Metro-Straße Düsseldorf 40235<br>9 11 May 2021 12:00 |                             | <u>Edit</u> | Your Order<br>Pizza Margherita<br>35cm<br>Extra Cheese (€1.00) | €7.00                   |
| First Name                                                                      | Last Name<br>Doe            |             | Pizza Day                                                      | ~                       |
| Email                                                                           | Telephone<br>0170000000     |             | Sub Total:<br>Delivery:<br>Coupon [Pizza Day]: 🗙               | €7.00<br>Free<br>-€0.70 |
| Delivering to<br>Enter a new or an existing delivery address.                   |                             | ~           | Order Total:                                                   | €6.30                   |
| Addross 1                                                                       | Address 2                   |             |                                                                |                         |
| Metro-Strasse 1                                                                 |                             |             |                                                                |                         |

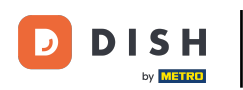

Se hai scelto il metodo di pagamento online e clicchi su conferma verrai indirizzato alla pagina seguente.

| training@nd.digital        |                      | 0170000000 | )        |             | Coupon [Pizza Day]: 🗙 | -€0.70 |
|----------------------------|----------------------|------------|----------|-------------|-----------------------|--------|
| Delivering to              |                      |            |          |             | Order Total:          | €6.30  |
| Enter a new or an existing | ng delivery address. |            |          | ~           | Confirm               |        |
| Address 1                  |                      | Address 2  |          |             | Commi                 |        |
| Metro-Strasse 1            |                      |            |          |             |                       |        |
| City                       | State                |            | Postcode |             |                       |        |
| Düsseldorf                 | Deutschland          |            | 40235    |             |                       |        |
| Payment Method             |                      |            |          |             |                       |        |
| Card Payment in Re         | estaurant            |            |          |             |                       |        |
| 🔿 Cash                     |                      |            |          |             |                       |        |
| Online Payment             |                      |            |          |             |                       |        |
|                            |                      |            |          |             |                       |        |
| Add Comments               |                      |            |          |             |                       |        |
| Please call > Baby is slee | ping                 |            |          | •           |                       |        |
| IP Address 10.7.121.3      |                      |            |          | <i>li</i> ) |                       |        |
|                            |                      |            |          |             |                       |        |

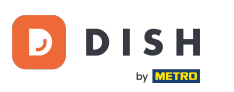

Ti verrà chiesto di inserire i tuoi dati di pagamento. Inserisci il numero della tua carta, la data di scadenza e il valore di verifica della carta.

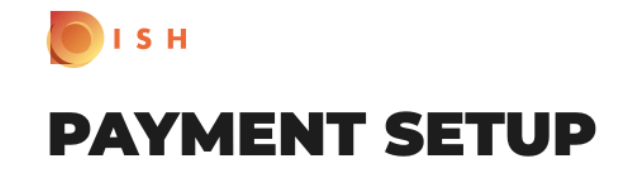

#### Subscription Details

Please check the displayed amounts and provide your payment details.

### **Payment Details**

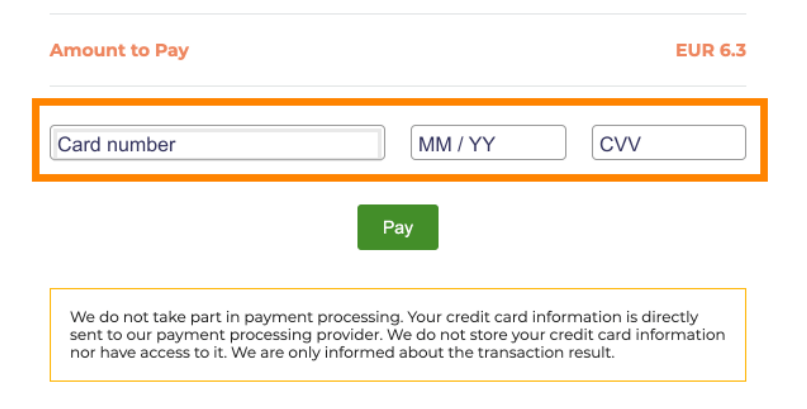

Return to Main Site

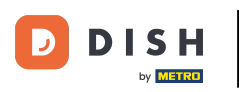

Dopo aver inserito i dati di pagamento, clicca su Paga per continuare.

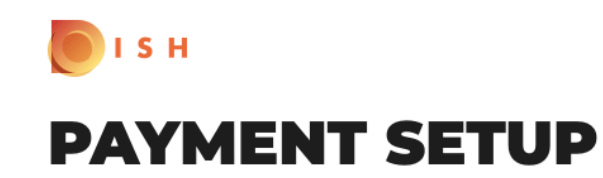

### Subscription Details

Please check the displayed amounts and provide your payment details.

### **Payment Details**

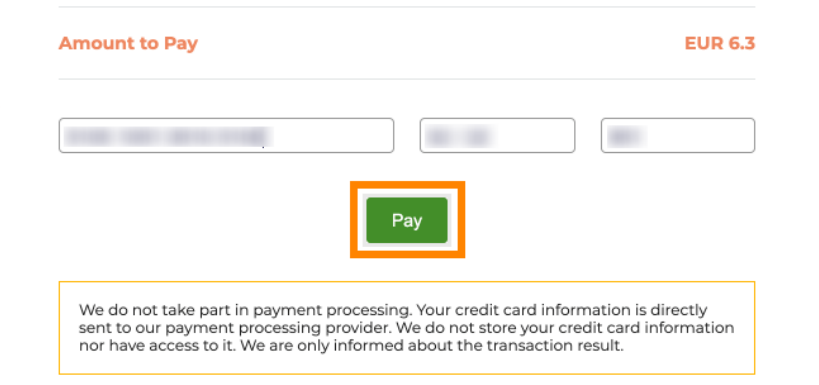

Return to Main Site

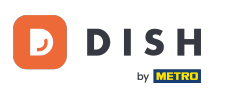

Una volta effettuato il pagamento con successo, visualizzerai una conferma e verrai automaticamente reindirizzato alla pagina di conferma dell'ordine.

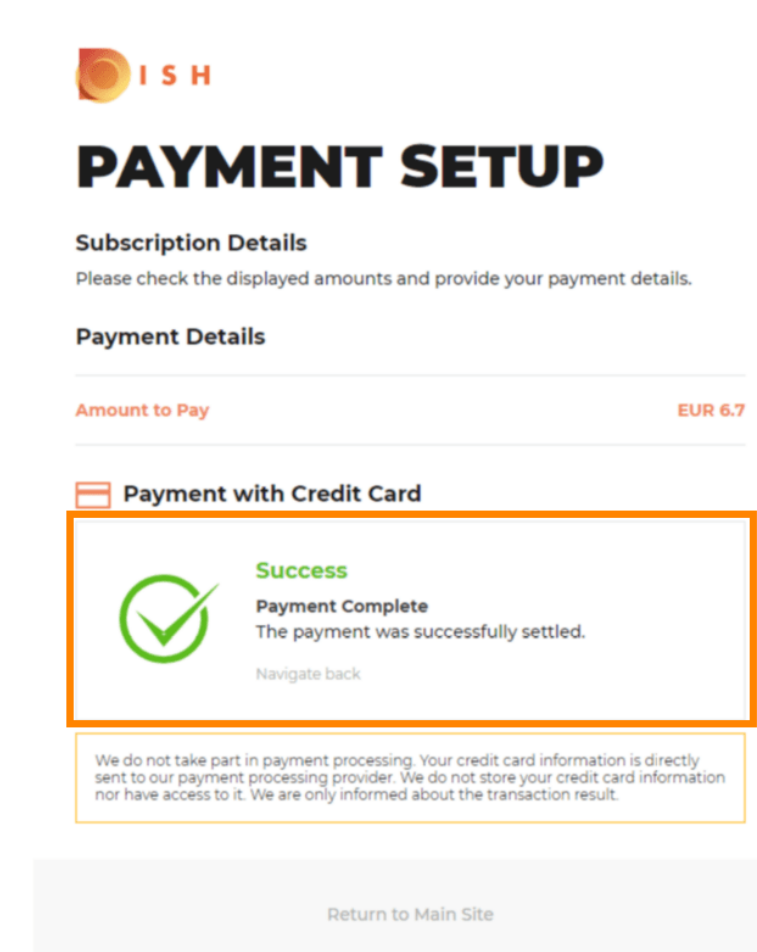

23 di 26

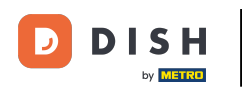

Dopo aver effettuato l'ordine verrai reindirizzato alla conferma dell'ordine . Nota: alla fine di ogni ordine vedrai una conferma.

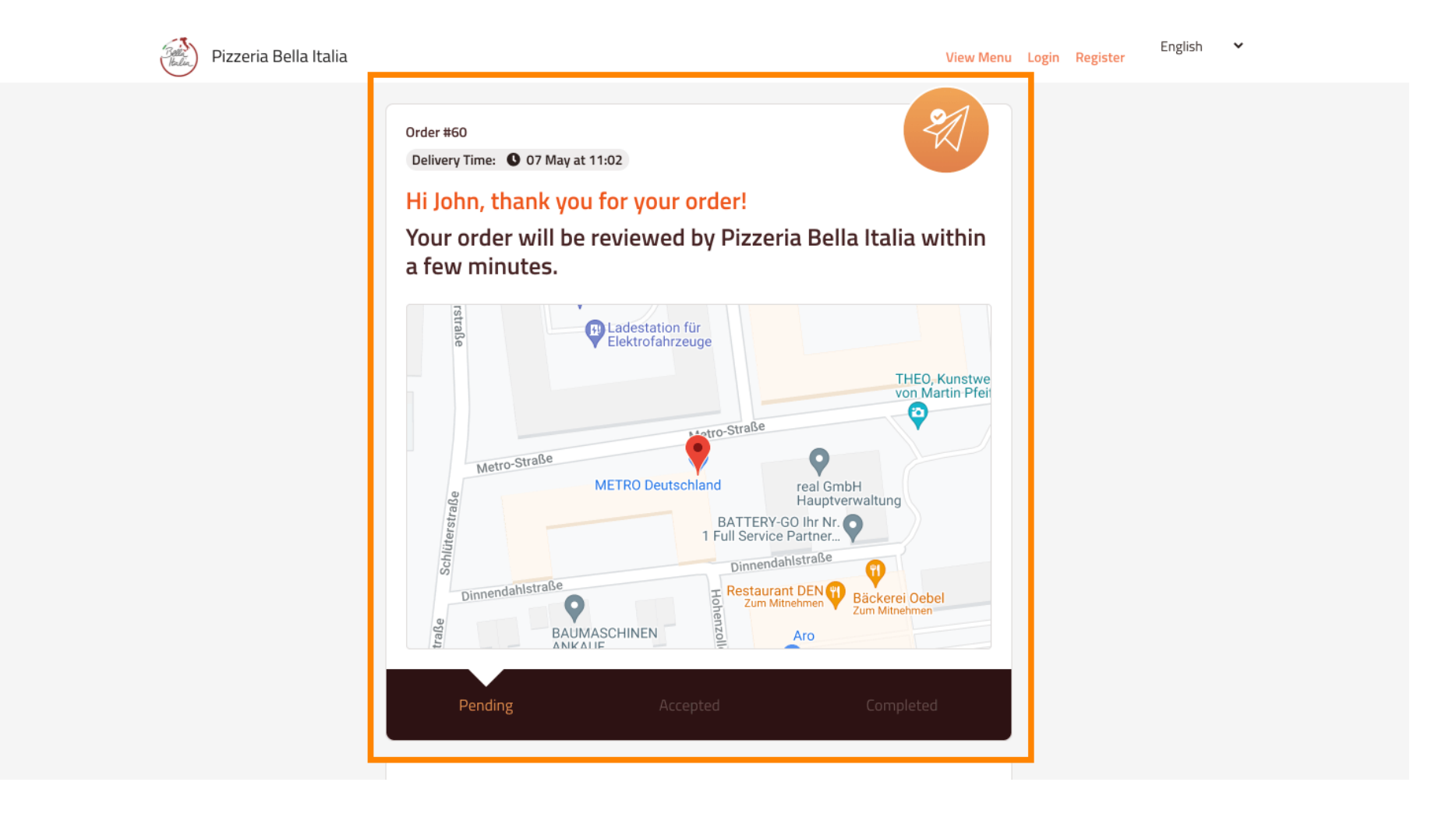

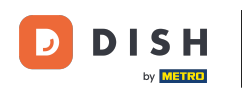

i Hai anche la possibilità di creare un account per semplificare la procedura di ordinazione per il prossimo ordine.

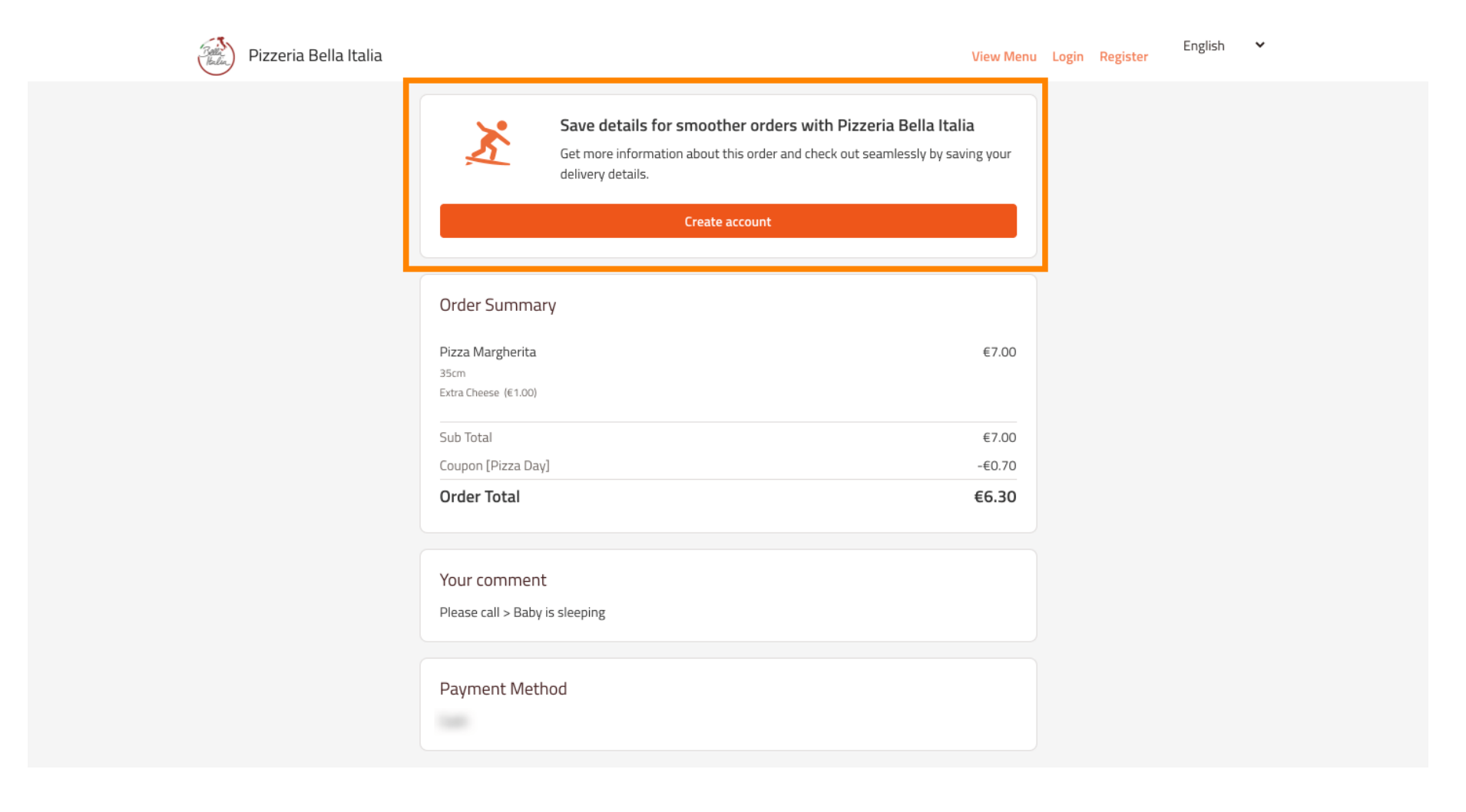

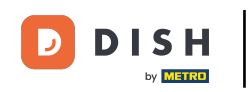

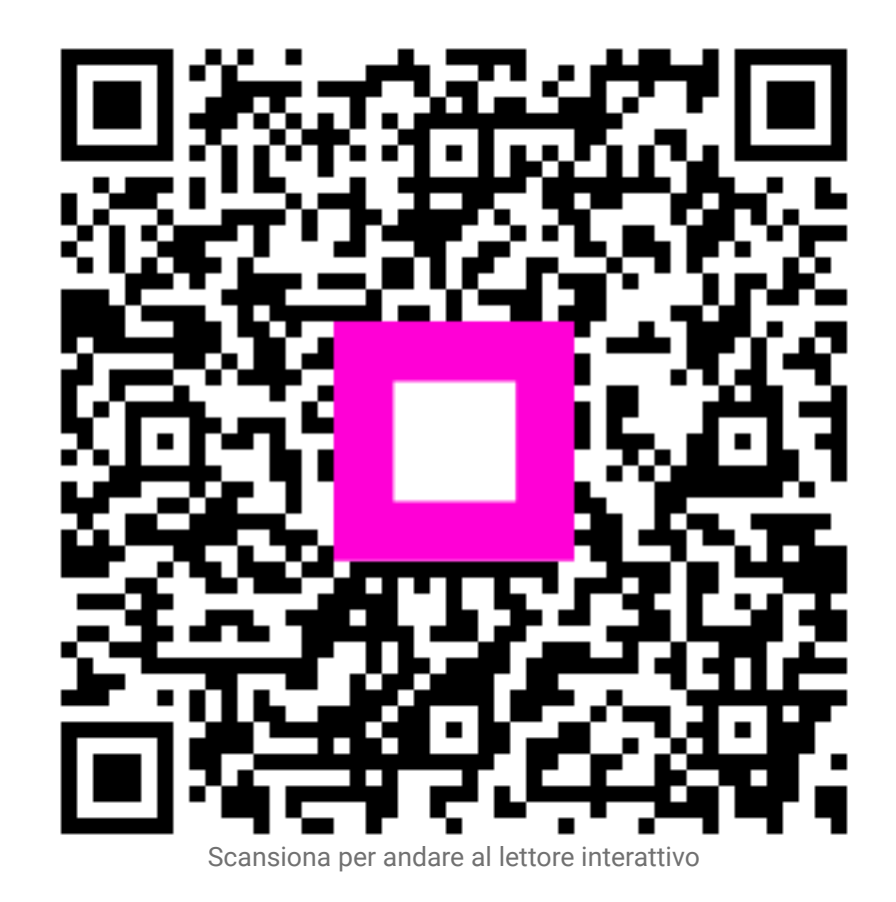